# o ICOM

## ПОЛНОЕ РУКОВОДСТВО

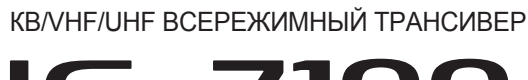

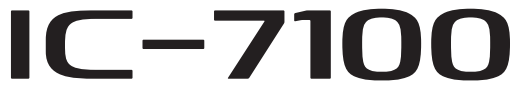

### Перевод выполнен R9AAJ

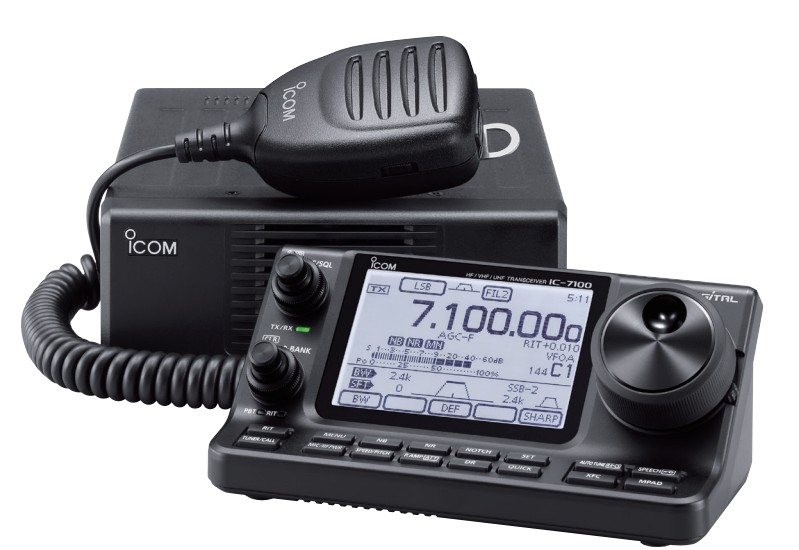

Icom Inc.

## ОПИСАНИЕ ПАНЕЛЕЙ

| Контроллер — Передняя панель1-2                                                                                                    |
|----------------------------------------------------------------------------------------------------|
| Контроллер — Функциональный дисплей1-8                                                                                                    |
| Контроллер — Многофункциональные кнопки       1-11         ◇ Экран М-1 (Меню М-1)       1-11         ◇ Экран М-2 (Меню М-2)       1-11         ◇ Экран М-3 (Меню М-3)       1-11         ◇ Экран D-1 (Меню D-1)       1-11         ◇ Экран D-2 (Меню D-2)       1-11         ◇ Функциональные кнопки меню М-1       1-12         ◇ Функциональные кнопки меню М-2       1-12         ◇ Функциональные кнопки меню М-3       1-13         ◇ Функциональные кнопки меню D-1       1-14 |
| Контроллер — Задняя и нижняя панель                                                                                                    |
| Основной блок — Передняя панель 1-16                                                                                                    |
| Основной блок — Задняя панель                                                                                                    |
| Микрофон       1-21         ◇ НМ-198 (Поставляемый)       1-21         ◇ SM-50 (Опция)       1-22         ◇ SM-30 (Опция)       1-22         ◇ НМ-151 (Опция)       1-23                                                                                                    |

### **Контроллер — Передняя панель**

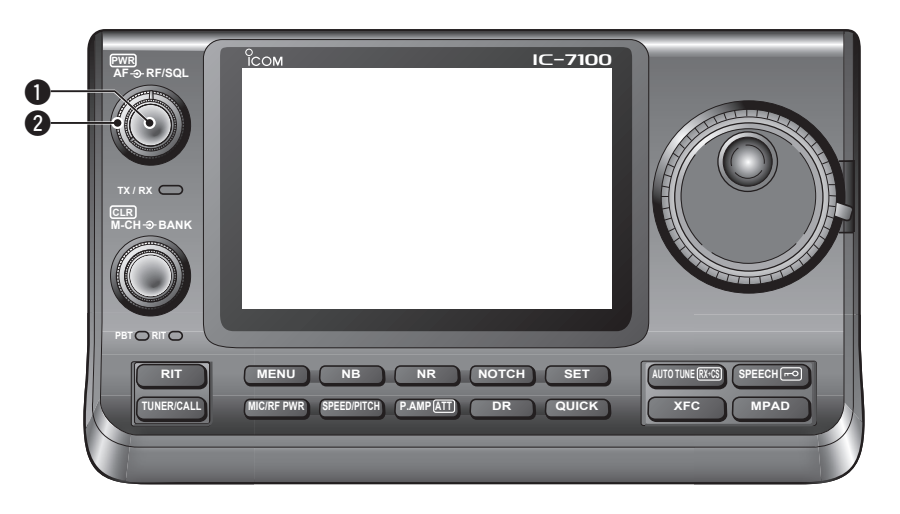

#### ВЫКЛЮЧАТЕЛЬ ПИТАНИЯ•РЕГУЛЯТОР НЧ [PWR]•[AF] (стр. 3-2) 🔘

- нажмите для включения питания трансивера. • Сначала убедитесь, что блок питания включен.
- Удерживайте нажатой в течение 1 сек., для отключения питания.
- Поверните, чтобы отрегулировать выходной уровень НЧ.

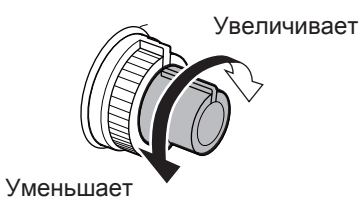

#### **ОРЕГУЛЯТОР ВЧ/РЕГУЛЯТОР ШУМОПОДАВИ-**ТЕЛЯ [RF/SQL] (стр. 3-19) 🔘

Поверните, чтобы отрегулировать усиление ВЧ и уровень порога шумоподавителя.

Шумоподавитель устраняет шум выхода для динамика, когда нет сигнала. (в закрытом состоянии)

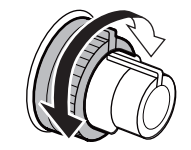

- Шумоподавление особенно эффективно в диапазоне FM и AM, а также работает в других режимах
- Положение от 12 до 1 часа рекомендуется для наиболее эффективного использования регулятора [RF/SQL]
- [RF/SQL] действует только как Регулировка усиления ВЧ в режимах SSB, CW и RTTY (Шумоподавитель открыт), или управление шумоподавителем в АМ, FM, WFM и DV (усиление ВЧ зафиксировано в максимальном усилении), когда выбрано значение Auto, в пункте RF/SQL Control, группы Function режима Установок. (стр.17-18) SET > Function > RF/SQL Control

• При использовании в качестве регулятора усиление ВЧ/ регулятора шумоподавителя

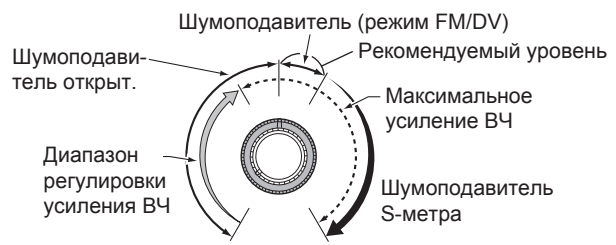

• При использовании в качестве регулятора усиления ВЧ

(Шумоподавитель открыт; только в SSB, CW и RTTY)

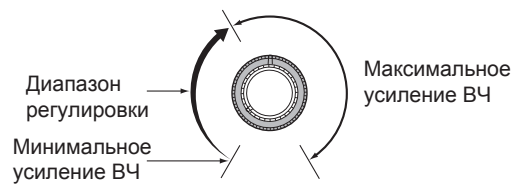

При вращении ро., шен слабый шум. Это происходит в схеме – не указывает на неисправность оборудования. При вращении регулятора ВЧ, может быть слышен слабый шум. Это происходит в схеме DSP и

• При использовании в качестве регулятора шумоподавителя

(Усиление ВЧ зафиксировано в максимуме.)

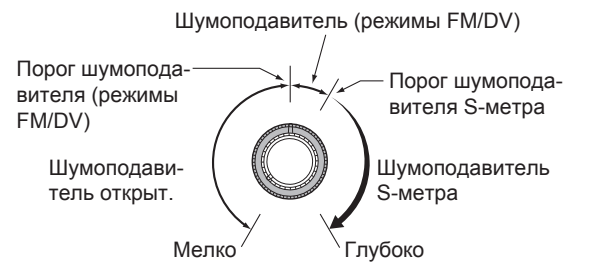

### Установка контроллера

Контроллер может быть установлен на приборной панели автомобиля или консоли, с помощью дополнительного кронштейна контроллера.

#### • Процесс установки контроллера

1. Поместите кронштейн контроллера на приборную панель или консоль.

Установите держатель MBF-1. Обратитесь к руководству по установке MBF-1.

MBF-1 (Опция)

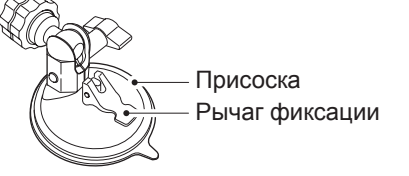

#### 2. Прикрепите кронштейн к контроллеру.

Закрутите винты, чтобы прикрепить кронштейн к контроллеру. (Винты поставляются с МВА-1)

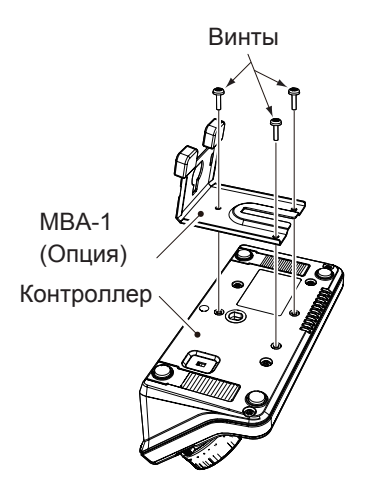

#### 3. Соедините контроллер с кронштейном

Существует два способа монтирования контроллера. Выберите лучший способ для вашего удобства.

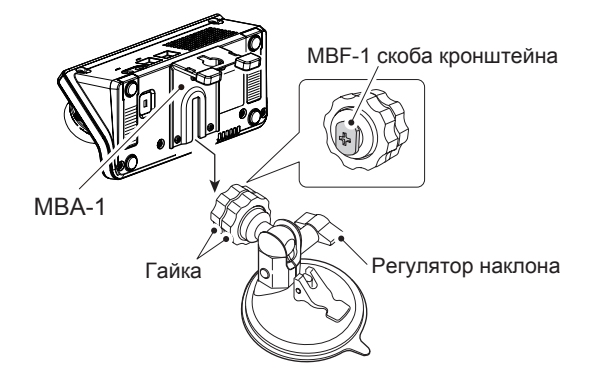

- ① Вставьте направляющую MBA-1 в скобу кронштейна MBF-1.
- 2 Затяните гайку.
- 3 Отрегулируйте наклон с помощью регулировочной ручки.

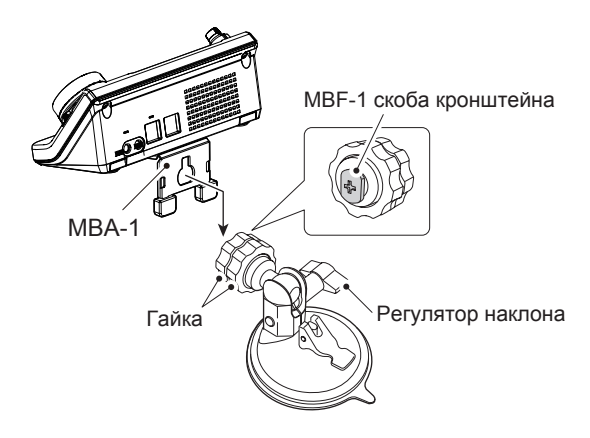

- ④ Вставьте направляющую MBA-1 в скобу кронштейна MBF-1.
- 5 Затяните гайку.
- ⑥ Отрегулируйте угол, затем затяните регулировочную ручку.

#### 4. Амортизаторы

Если контроллер вибрирует и ударяется о приборную панель или консоль во время вождения, используйте амортизаторы, поставляемые с кронштейном контроллера. Когда контроллер фиксируется, затяните регулировочную ручку, зажимая амортизатор. MBF-1 включает 2 комплекта валиков различной толщины.

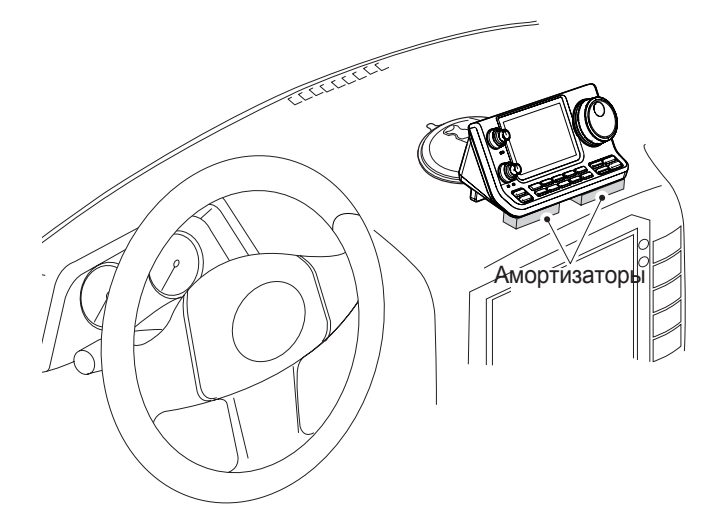

## ОСНОВНЫЕ ОПЕРАЦИИ

| Включение питания                                                                     | 3-2         |
|---------------------------------------------------------------------------------------|-------------|
| Перед первым включением питания                                                       | 3-2         |
| Включение питания                                                                     | 3-2         |
| Выбор меню функций                                                                    | 3-3         |
| Выбор режима VFO/Памяти                                                               | 3-4         |
| Работа с VFO                                                                          | 3-5         |
| ♦ Выбор VFO А или VFO В                                                               | 3-5         |
| ♦ Выравнивание VFO                                                                    | 3-5         |
| Выбор диапазона                                                                       | 3-6         |
| <ul> <li>Использование диапазонного стекового регистра</li> </ul>                     | 3-6         |
| Установка частоты                                                                     | 3-7         |
| Настройка с помощью Ручки Настройки                                                   | 3-7         |
| Функция быстрой настройки                                                             | 3-8         |
| ♦ Выбор шага 'kHz'                                                                    | 3-9         |
| ♦ Выбор шага 1 Гц                                                                     | 3-9         |
| ♦ Функция шага настройки 1/4                                                          | 3-10        |
| Функция автонастройки шага                                                            | 3-10        |
| Прямой ввод частоты                                                                   | 3-11        |
| ♦ Сигнал предупреждения границы диапазона                                             | 3-13        |
| <ul> <li>Программирование пользовательских диапазонных<br/>границ</li> </ul>          | 3-14        |
| Выбор режима работы                                                                   | 3-17        |
| Выбор громкости звука                                                                 | 3-18        |
| Чувствительность шумоподавителя и приёма (RF)                                         | 3-19        |
| Работа с голосовым синтезатором                                                       | 3-20        |
| Выключение объявления S-метра                                                         | 3-21        |
| Включение объявления РЕЖИМА                                                           | 3-21        |
| Выбор показаний Измерителя                                                            | 3-22        |
| Основные операции при передаче                                                        | 3-23        |
| ♦ Передача                                                                            | 3-23        |
| Регулировка усиления микрофона                                                        | 3-24        |
| Работа с погодными каналами (только для версии                                        | 0.05        |
|                                                                                       |             |
| ↔ выоор канала погоды                                                                 | 3-25        |
| ✓ Функция оповещения о погоде                                                         | 3-25        |
| Для справки по версии для США<br>♦ О работе на диадазоне 5 МГц (только версия для США | <b>3-26</b> |

### Для справки по версии для США

#### ♦ О работе на диапазоне 5 МГц (только версия для США)

Работа на диапазоне 5 МГц допускается на 5 дискретных частотах и должна соответствовать следующему:

- Режимы USB, USB Data, CW и PSK.
- Максимальная мощность 100 Вт.
- Ширина полосы 2,8 кГц (максимум)

Вы несете ответственность за установку всех элементов управления, чтобы передача в этой частотной полосе соответствовала строгим условиям, при которых радиолюбители могут использовать эти частоты.

**ПРИМЕЧАНИЕ:** Мы рекомендуем хранить эти частоты, режимы и настройки фильтра в каналах памяти, для удобства вызова.

Чтобы помочь вам работать в соответствии с правилами, установленными FCC, и передача является незаконной на любых частотах, отличных от тех, которые показаны в таблицах справа.

#### • Для режима USB

FCC задает центральные частоты в диапазоне 5 МГц. Однако трансивер отображает несущую частоту. Поэтому настройте трансивер на 1,5 кГц ниже указанной центральной частоты канала FCC.

| Отображаемая | Центральная<br>частота канала FCC |
|--------------|-----------------------------------|
| 5.33050 MFu  | 5.33200 MFu                       |
| 5 34650 MEu  | 5 34800 MFu                       |
| 5 35700 MEu  | 5 35850 MEu                       |
| 5 37150 MEu  | 5 37300 MFu                       |
| 5.40350 МГц  | 5.40500 МГц                       |

#### • Для режима CW

Трансивер отображает центральную частоту. Поэтому при работе в режиме СW настройте трансивер на указанную частоту канала FCC.

| Отображаемая<br>частота трансивера | Центральная<br>частота канала FCC |
|------------------------------------|-----------------------------------|
| 5.33200 МГц                        | 5.33200 МГц                       |
| 5.34800 МГц                        | 5.34800 МГц                       |
| 5.35850 МГц                        | 5.35850 МГц                       |
| 5.37300 МГц                        | 5.37300 МГц                       |
| 5.40500 МГц                        | 5.40500 МГц                       |

### Работа в SSB

- 1 Выберите нужный диапазон. (стр. 3-6)
- (2) На экране выбора режима нажмите "SSB", чтобы выбрать режим LSB или USB.
  - При работе выше 10 МГц сначала выбирается USB, при работе ниже 10 МГц, сначала выбирается LSB
  - После выбора LSB или USB снова нажмите "SSB", чтобы переключиться между режимами USB и LSB, если это необходимо.
  - Чтобы выбрать режим данных, после выбора LSB или USB, коснитесь "**DATA**", чтобы выбрать режим данных, если это необходимо.
- Поверните Ручку Настройки, чтобы настроиться на желаемый сигнал.
  - S-метр отображает уровень принимаемого сигнала.
  - Шаг настройки можно изменить на экране выбора шага настройки, нажав "**kHz frequency**". (стр. 3-9)
- ④ Поверните [AF] (L), чтобы отрегулировать звук до комфортного уровня прослушивания.
- (5) Нажмите [PTT] на микрофоне для передачи.
   Индикатор TX/RX загорится красным.
- 6 Говорите в микрофон обычным голосом.
- ⑦При необходимости отрегулируйте усиление микрофона или ВЧ мощность, на экране регулировки усиления MIC/ВЧ мощности.

Нажмите <u>MIC/RF PWR</u> (C), чтобы открыть дисплей регулировки усиления MIC/BЧ мощности.

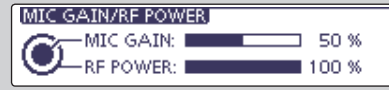

Оверните [M-CH] (□), чтобы настроить усиление МІС, или [BANK] (□), чтобы отрегулировать мощность ВЧ.

Чтобы настроить усиление MIC, коснитесь измерителя TX, чтобы выбрать измеритель ALC. А затем отрегулируйте его так, чтобы показания измеритель ALC оставались в зоне ALC.
 Коспа усиление MIC спишком высоков, ваш ве-

Когда усиление MIC слишком высокое, ваш передаваемый голос может быть искажен.

**3** Нажмите <u>MENU</u>(**C**), чтобы закрыть экран.

#### (8) Отпустите [PTT] для приёма.

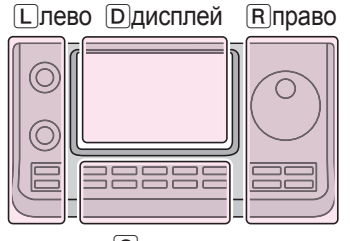

- L, R, C или D в инструкции указывают на часть контроллера.
- L: Левая сторона
- R: Правая сторона
- С: Центр снизу D: Дисплей (Сенсорный)

Сцентр

#### "LSB" или "USB" появится

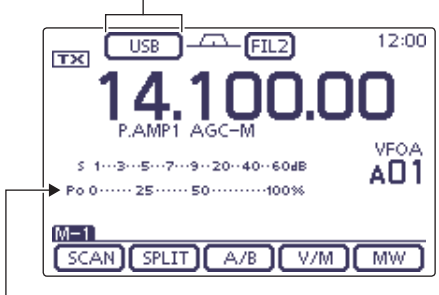

ТХ измеритель

#### Удобные функции для приёма

- Предусилитель и аттенюатор (стр. 5-2)
- Twin PBT (настройка полосы пропускания) (стр. 5-5)
- АРУ (Автоматическая Регулировка Усиления) (стр. 5-3)
- Подавитель импульсных помех (NB)(стр. 5-8)
- Снижение шума (**NR**)(стр. 5-9)
- Notch фильтр (стр. 5-10)
- Ширина приёмного фильтра (HPF/LPF) (стр. 17-7)
- Регулировка тембра (стр. 17-7,17-23)

#### Удобные функции для передачи

- Речевой компрессор (стр. 6-5)
- VOX (голосовое управление передачей) (стр. 6-2)
- Монитор качества передачи (стр. 6-7, раздел 17)
- Ширина фильтра передачи (стр. 6-6, раздел 17)
- Регулировка тембра (стр. 17-7,17-23)

#### Работа с ретранслятором (Продолжение)

#### Монитор проверки частоты передачи

Вы можете проверить приём сигнала другой стороны, без необходимости прохождения через ретранслятор. Эта функция позволяет проверить, можно ли провести прямую связь или нет.

- Во время приёма, удерживайте нажатой XFC (R), чтобы увидеть, можете ли вы напрямую принять передаваемый сигнал другой стороны.
  - Удерживая XFC (R), направление дуплекса и смещение частоты отображаются над меню функций.

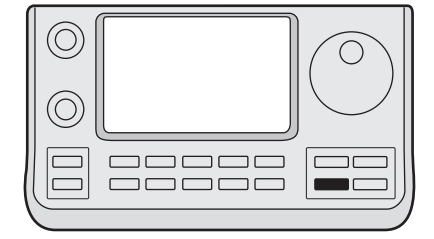

Удерживайте XFC

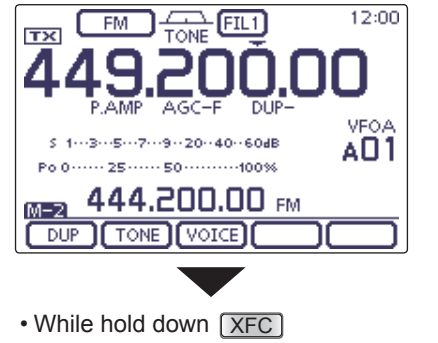

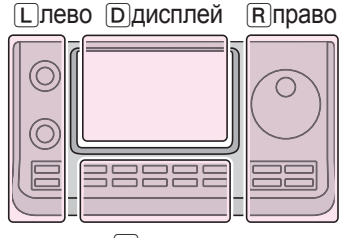

Сцентр

- ППРАВО L, R, C или D в инструкции указывают на часть контроллера.
  - L: Левая сторона
  - Правая сторона
  - С: Центр снизу
  - D: Дисплей (Сенсорный)

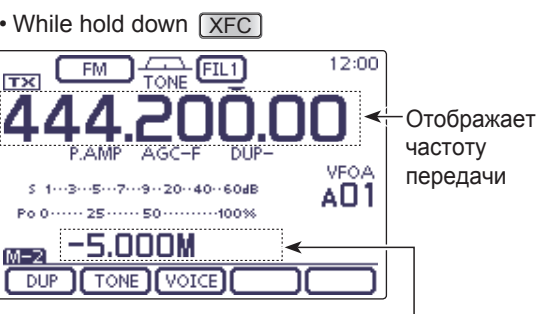

Направление дуплекса и смещение частоты

#### 🛇 Посылка тона 1750 Гц

Тон на 1750 Гц требуется, для доступа к большинству Европейских ретрансляторов.

- В режиме FM, нажмите <u>MENU</u> (С), один или несколько раз, чтобы выбрать экран "**M-2**" (меню М-2).
- (2) Нажмите [PTT] на микрофоне для передачи, а затем нажмите [TONE](D), для доступа к ретранслятору.
  - Появится "1750Hz TONE".
- Э Общайтесь обычным голосом.

Удерживая клавишу [РТТ]

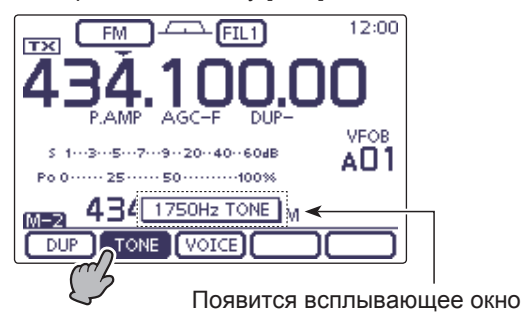

#### Работа с ретранслятором (Продолжение)

#### Сохранение нестандартного ретранслятора

 Выключите функцию автоматического ретранслятора в режиме Установок. (стр. 4-29)

SET(C) > Function > SPLIT/DUP > Auto Repeater

- (2) Когда выбрано меню "**M-1**", нажмите **[A/B]**(**D**), чтобы выбрать VFO A.
- ЭПоверните Ручку Настройки, чтобы установить выходную частоту ретранслятора.
- (4) Коснитесь [А/В](D), для выбора VFO В.
- ⑤Поверните Ручку Настройки, чтобы установить выходную частоту ретранслятора.
- (6) Нажмите <u>MENU</u> (C), чтобы отобразить экран "M-2"(меню M-2), затем коснитесь [TONE](D), чтобы включить ранее установленный тональный кодер.
- ⑦Нажмите MENU (С), чтобы отобразить экран "M-1" (меню М-1), затем нажмите [A/B](D), чтобы выбрать VFO A.
- (8) Коснитесь [SPLIT](D), чтобы включить функцию сдвига.
- ЭПоверните [M-CH](L), чтобы выбрать желаемый канал памяти.
  - "BLANK" появляется, когда выбран пустой канал.
  - Поверните [BANK](L), чтобы выбрать нужный банк, если это необходимо.
- (1) Коснитесь [MW](D), в течение 1 сек., чтобы сохранить заданное содержимое в выбранный канал памяти.

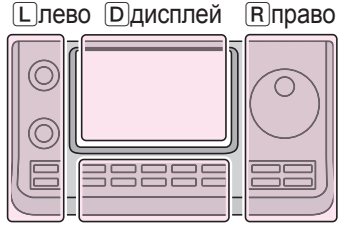

Сцентр

L, R, C или D в инструкции указывают на часть контроллера.

- L: Левая сторона
- Правая сторона
- С: Центр снизу
- D: Дисплей (Сенсорный)

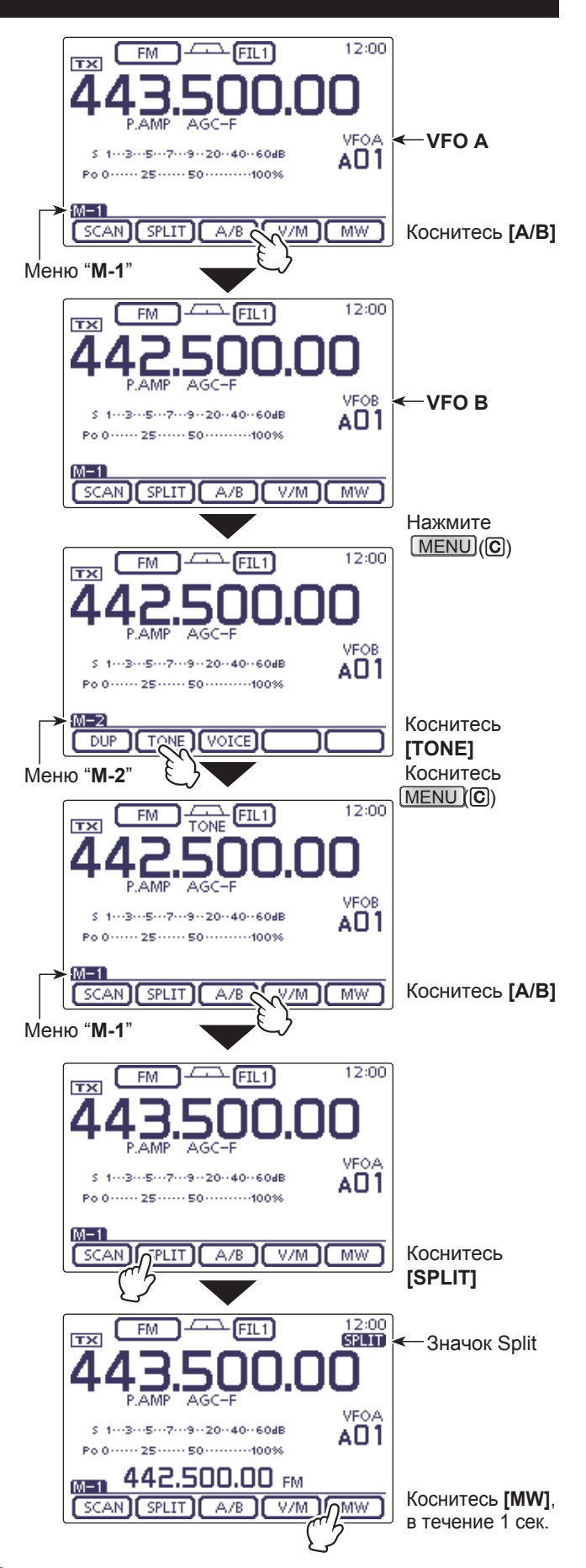

### Предусилитель и аттенюатор

#### ♦ Предусилитель

Предусилитель усиливает принимаемые сигналы во входной цепи, повышая таким образом соотношение сигнал/шум и чувствительность приёмника. Включите данную функцию при приеме слабых сигналов.

#### (Диапазоны: КВ, 50/70 МГц)

- Нажмите <u>P.AMP ATT</u>)(C), один или несколько раз, чтобы установить preamp OFF, preamp 1 ON или preamp 2 ON.
  - При включении предусилителя 1 или предусилителя 2, отображается "**P.AMP1**" или "**P.AMP2**".
  - Значок не отображается, когда предусилитель выключен.

| P.AMP1 | Усилитель с большим динамическим д<br>пазоном. Оно является наиболее эфф<br>тивным для диапазонов от 1,8 до 21 МГL | циа-<br>рек-<br>ц. |
|--------|----------------------------------------------------------------------------------------------------|--------------------|
| P.AMP2 | Предусилитель высокого усиления.<br>является наиболее эффективным<br>диапазонах от 24 до 70 МГц.                   | Он<br>на           |

#### (Диапазоны: 144/430 MHz)

- → Нажмите (С), для ВКЛ или ВЫКЛ предусилителя.
  - "P.AMP" появляется, когда предусилитель включен.
  - Значок не отображается, когда он выключен.

#### Аттенюатор

Аттенюатор предотвращает искажение полезного сигнала, при появлении мощного сигнала на частотах близких к вашей рабочей частоте или при наличии очень сильных электрических полей, например от локальной вещательной станции. Аттенюатор настраивается независимо, для каждого диапазона.

- Удерживайте <u>P.AMP ATT</u>)(C) в течение 1 сек., чтобы включить Аттенюатор.
  - "АТТ" появляется на дисплее, когда аттенюатор включен.
- → Нажмите (P.AMPATT) (C), чтобы выключить его.

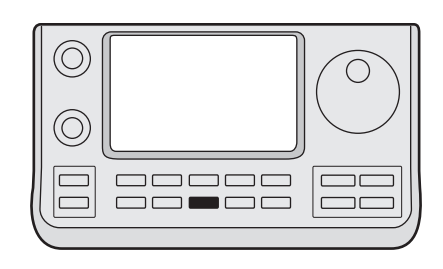

#### P.AMPATT)

#### ✓ О предусилителе "P.AMP2".

Предусилитель 2 имеет высокий уровень усиления. Когда он используется в присутствии сильного электромагнитного поля, могут возникнуть искажения. В таких случаях используйте либо "**P.AMP 1**" или "**P.AMP OFF**" установку.

Предусилитель 2 является наиболее эффективным, если: • Используется на диапазонах частот выше 24 МГц и, если сигнал слабый.

• Чувствительность приемника является недостаточной при использовании низкого усиления антенн, или при использовании узкополосных антенн. (таких, как небольшие петли, антенны Бевериджа или короткой антенны Yagi)

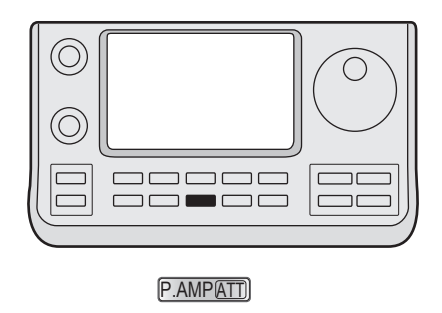

#### О процедуре переключения Предусилителя и Аттенюатора

Нажмите или удерживайте РАМРАТТ (С), чтобы переключить предусилитель и аттенюатор, как показано ниже.

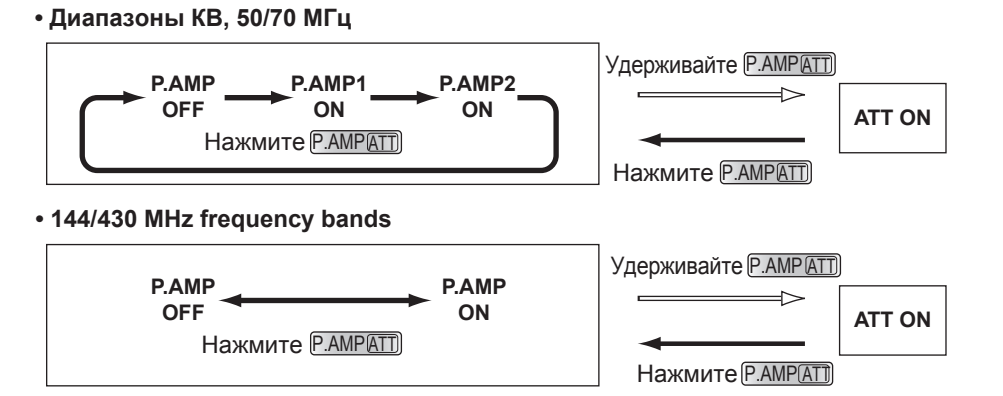

### Функция RIT (Расстройка)

Функция RIT (Изменение настройки приёма) предназначена для подстройки частоты приёма радиостанции.

Функция изменяет частоту приёма до ± 9.99 кГц, с шагом 10 Гц\*, без изменения частоты передачи.

- \* [М-СН] () управляет настройкой с шагом 1 Гц, когда индикация рабочей частоты устанавливается на шаг 1 Гц.
- () Нажмите RIT(L), чтобы включить функцию RIT.
  - "RIT" и сдвиг частоты появятся, когда эта функция включена.
- Вращайте регулятор [M-CH] (L).
  - Когда регулятор [M-CH] (L) действует, как регулятор RIT, светодиод RIT загорается оранжевым. Если светодиод RIT выключен, нажмите кнопку [M-CH] (L), один или несколько раз, чтобы включить его.
  - Нажатие переключателя [M-CH] (L) позволяет выбрать действие регуляторов [M-CH/BANK] (L), в качестве регуляторов выбора Памяти/Банка, регулятора PBT или RIT.
  - Когда регуляторы [M-CH/BANK] (L) действуют, как регуляторы РВТ, загорается зеленый светодиод РВТ.
  - Когда регуляторы [М-СН/ВАНК] () действуют, как регулятор RIT, светодиод RIT загорается оранжевым. (Регулятор RIT - это внутренний регулятор. Внешний регулятор не работает).
  - Когда регуляторы [M-CH/BANK] (L) действуют, как выбор Памяти/Банка, оба светодиода выключены.
  - Удерживайте [CLR] (L), в течение 1 сек., чтобы сбросить частоту RIT.
  - Удерживайте RIT (L) в течение 1 сек., чтобы добавить сдвиг частоты к рабочей частоте.
- 3 Чтобы отменить функцию RIT, нажмите [RIT] ещё раз.
  - "RIT" и сдвиг частоты исчезают.

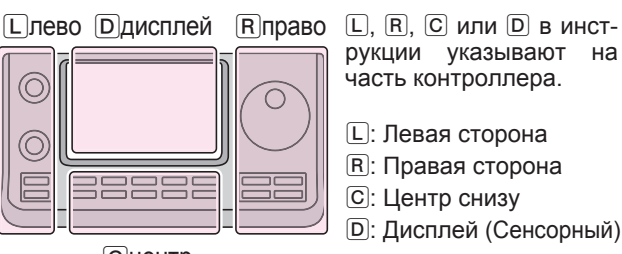

### рукции указывают на часть контроллера.

- **R**: Правая сторона
- С: Центр снизу
- D: Дисплей (Сенсорный)

Сцентр

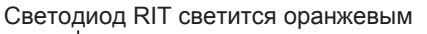

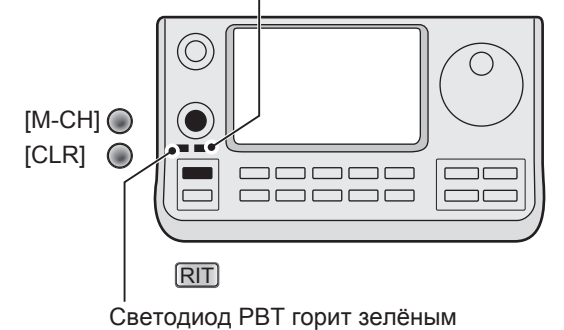

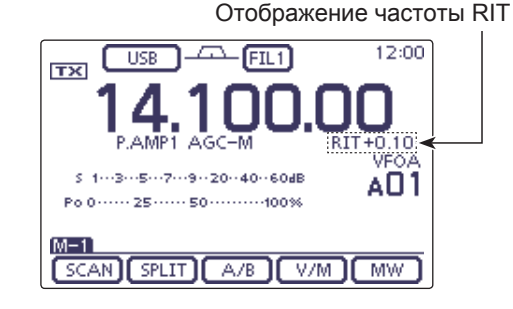

### Работа с Twin PBT

#### (Режим: SSB/CW/RTTY/AM)

Чтобы подавить помехи, РВТ (настройка полосы пропускания) электронным способом сужает ширину полосы пропускания ПЧ путем смещения частоты ПЧ немного за пределы полосы пропускания фильтра ПЧ. IC-7100 использует DSP, для функции PBT. Перемещение обоих регуляторов TWIN-PBT ([M-CH/ BANK] (L)), приводит к смещению центральной частоты полосы пропускания ПЧ, как выше, так и ниже приёмной частоты.

- → LCD-дисплей, графически показывает ширину полосы пропускания и сдвиг частоты.
- ⇒ Коснитесь значка Filter в течение 1 сек., чтобы отобразить экран "FILTER". Текущая ширина полосы пропускания и сдвиг частоты отображаются на экране "FILTER".
- → Удерживайте [CLR] (L) в течение 1 сек., чтобы установить частоту ПЧ в центральное положение. • "Точки" исчезают.

РВТ настраивается с шагом 50 Гц, в режимах SSB/ CW/RTTY и 200 Гц в режиме AM.

Одновременно, значение сдвига изменяется с шагом 25 Гц, в режимах SSB/CW/RTTY и 100 Гц в режиме AM.

- Регуляторы TWIN-PBT обычно должны устанав-
- ливаться в центральные положения, когда нет
- помех. Настройка РВТ должна быть очищена.
- •Когда используется РВТ, звуковой тон может измениться.
- Регуляторы не работают в режимах FM, WFM и DV.
- При врашении регуляторов TWIN-PBT (**ГМ-СН**/
- BANK] (L)) может возникать шум. Это проис-
- ходит от блока DSP и не указывает на неисправность оборудования.
- Касание [M-CH/BANK] (L), отображает ши-
- рину полосы пропускания фильтра и значение

#### сдвига в течение 1 секунды.

#### ПРИМЕР РАБОТЫ С РВТ

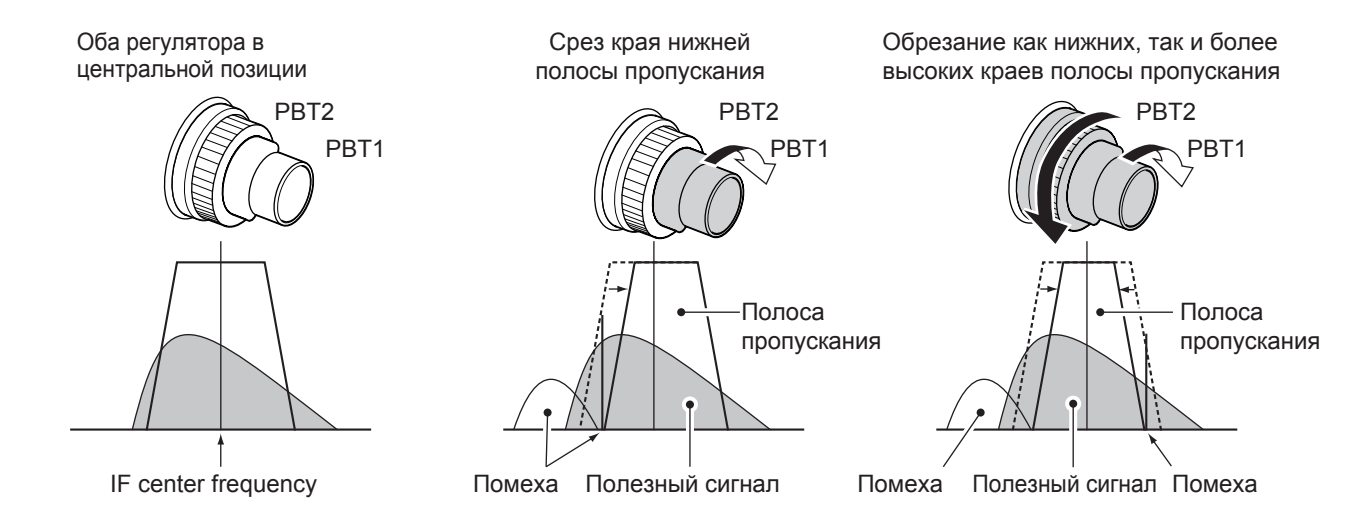

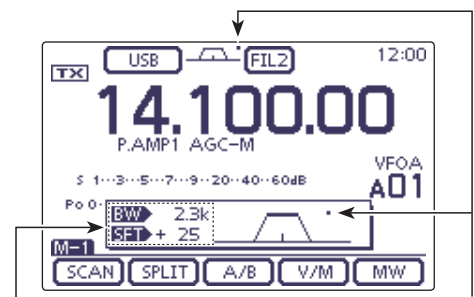

Ширина полосы пропускания и значение сдвига появляются, при использовании TWIN PBT.

Появляется, когда полоса пропускания сдвигается.

#### Экран "FILTER"

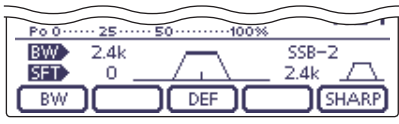

Показывает выбранный фильтр и ширину полосы пропускания

#### При установке настроек PBT

| Po 0 ····· 25 ···· | .50100%    |       |
|--------------------|------------|-------|
| BW 1.5k            | // ··· · · | SSB-2 |
| SFT +200 _         |            |       |
| BW C               |            | SHARP |

При смещении полосы пропускания появляется точка.

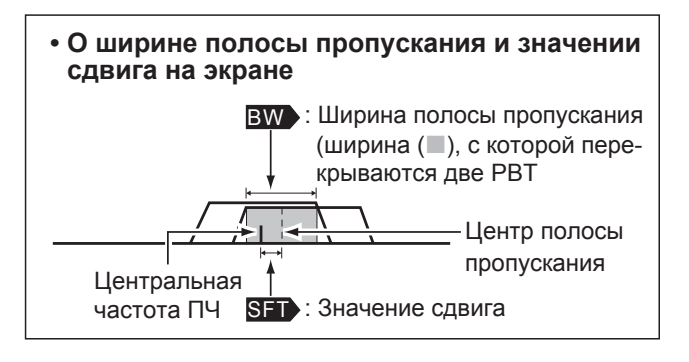

### Выбор фильтра ПЧ

Трансивер имеет 3 фильтра ПЧ, для каждого режима.

Выбор фильтра автоматически запоминается в каждом режиме. Частоты сдвига РВТ, автоматически запомина-ются в каждом фильтре.

#### ♦ Выбор фильтра ПЧ

- 1 На экране выбора Режима выберите нужный режим. (стр. 3-17)
- (2) Коснитесь значка фильтра, один или несколько раз, чтобы выбрать фильтр ПЧ 1, 2 или 3.
  - Выбранная ширина полосы пропускания и номер фильтра отображаются как значок фильтра.

#### Настройка ширины полосы пропускания фильтра

#### (Режим: SSB/CW/RTTY/AM)

- 1 На экране выбора Режима выберите нужный режим. (стр. 3-17)
  - Ширина полосы пропускания, для режимов FM, WFM и DV фиксирована, и не может быть изменена.
- 2 Касайтесь значка Фильтра в течение 1 сек., чтобы отобразить экран "FILTER", для установки ширины полосы пропускания фильтра.
- 3 Коснитесь значка фильтра, один или несколько раз, чтобы выбрать фильтр ПЧ 1, 2 или 3.
- (4) Коснитесь [BW](D), затем поверните Ручку Настройки, чтобы настроить ширину полосы пропускания. Затем нажмите [BW] (D), чтобы установить её.
  - При необходимости, коснитесь [DEF](D) в течение 1 сек., чтобы сбросить в настройки по умолчанию.
- 5 При желании, выберите другой режим (любой, кроме FM, WFM или DV), затем повторите шаги 2 и 4.
- 6 Нажмите MENU (C), чтобы выйти из экрана "FILTER".

| Режим         | Фильтр ПЧ         | Регулируем. диапазон (шаги)                        |  |
|---------------|-------------------|----------------------------------------------------|--|
|               | FILTER1 (3.0 kHz) |                                                    |  |
| SSB           | FILTER2 (2.4 kHz) | 50 до 500 Гц (50 Гц)<br>600 Гц до 3 6 кГц (100 Гц) |  |
|               | FILTER3 (1.8 kHz) | 000 г ц до 3.0 кг ц (100 г ц)                      |  |
| SSB-D<br>CW F | FILTER1 (1.2 kHz) |                                                    |  |
|               | FILTER2 (500 Hz)  | 50 до 500 Гц (50 Гц)<br>600 to 3600 Гц (100 Гц)    |  |
|               | FILTER3 (250 Hz)  |                                                    |  |
|               | FILTER1 (2.4 kHz) |                                                    |  |
| RTTY          | FILTER2 (500 Hz)  | 50 до 500 Гц (50 Гц)<br>600 до 2700 Гц (100 Гц)    |  |
|               | FILTER3 (250 Hz)  | ооо до 2700 г ц (100 г ц)                          |  |
|               | FILTER1 (9.0 kHz) |                                                    |  |
| AM-D          | FILTER2 (6.0 kHz) | 200 Гц до 10 кГц (200 Гц)                          |  |
|               | FILTER3 (3.0 kHz) |                                                    |  |
| FM            | FILTER1 (15 kHz)  |                                                    |  |
| FM-D          | FILTER2 (10 kHz)  | Фиксирован                                         |  |
| DV            | FILTER3 (7.0 kHz) |                                                    |  |
| WFM           | FILTER (280 kHz)  | Фиксирован                                         |  |

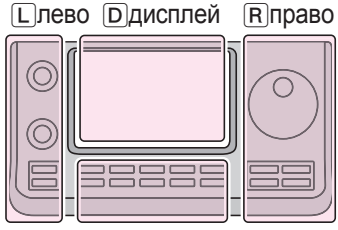

L, R, C или D в инструкции указывают на часть контроллера.

- L: Левая сторона
- R: Правая сторона
- С: Центр снизу

Сцентр

D: Дисплей (Сенсорный)

Когда FILTER2 или FILTER3 выбраны в режиме FM, TX-модуляция переходит в узкий режим (2,5

кГц).

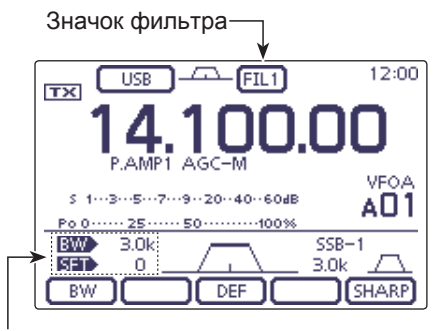

Ширина полосы пропускания и значение сдвига

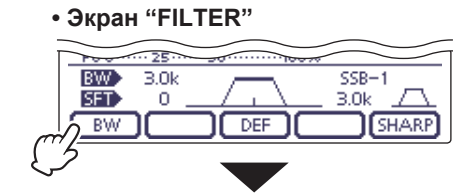

Коснитесь [BW]

#### Регулируя ширину полосы пропускания

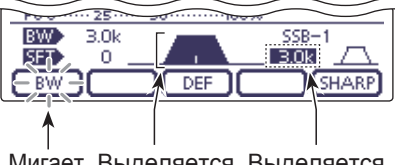

Поверните Ручку Настройки, чтобы настроить ширину полосы пропускания, а затем нажмите **[BW]** 

Мигает Выделяется Выделяется

Иастоты сдвига РВТ очищаются, при изменении ширины полосы пропускания.

Этот экран "FILTER" графически отображает часто-ты сдвига РВТ и ширину полосы пропускания.

## ФУНКЦИИ ДЛЯ ПЕРЕДАЧИ

| Функция VOX                         | 6-2  |
|-------------------------------------|------|
| Использование функции VOX           | 6-2  |
| ♦ Настройка функции VOX             | 6-2  |
| Функция Дуплекса                    | 6-3  |
| Работа в режиме полу-дуплекса       | 6-3  |
| Работа в режиме полного дуплекса    | 6-4  |
| Функция речевого компрессора        | 6-5  |
| Выбор ширины передающего фильтра    | 6-6  |
| Функция монитора                    | 6-7  |
| Работа со сдвигом частоты           | 6-8  |
| Прямой ввод частоты сдвига          | 6-9  |
| ♦ Функция Split Lock                | 6-10 |
| Функция Quick Split                 | 6-11 |
| ♦ Настройка смещения частоты сдвига | 6-12 |
| Измерение КСВ                       | 6-13 |
| ♦ Точечное измерение                | 6-13 |
| ♦ Измерение участка                 | 6-14 |
| Режим Установки графика КСВ         | 6-16 |
| Кодировщик памяти DTMF              | 6-17 |
| ♦ Программирование DTMF-кода        | 6-17 |
| ♦ Передача DTMF-кода                | 6-18 |
| ♦ Передача DTMF-кода (Прямой ввод)  | 6-19 |
| ♦ Установка скорости передачи DTMF  | 6-20 |

### Функция VOX

#### (Режим: SSB/AM/FM/DV)

Функция VOX (Голосовое Управление Передачей) управляет передачей трансивера с помощью голоса. Эта функция освобождает руки, при работе.

#### Оспользование функции VOX

- 1) Выберите нужный диапазон. (стр. 3-6)
- (2) На экране выбора режима, выберите режим SSB, AM, FM или DV. (стр. 3-17)
- Э Нажмите (MENU) (С), один или несколько раз, чтобы выбрать экран "М-3" (меню М-3).
- (4) Нажмите [VOX](D), чтобы включить функцию VOX.
   Появится "VOX".

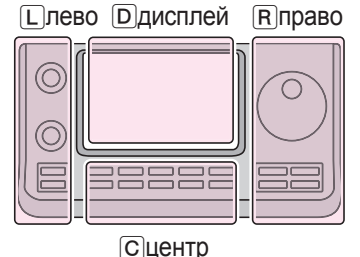

Вправо L, R, С или D в инструкции указывают на часть контроллера.

- L: Левая сторона
- R: Правая сторона
- С: Центр снизу
- D: Дисплей (Сенсорный)

### ♦ Настройка функции VOX

- На экране выбора режима, выберите режим SSB, AM, FM или DV. (стр. 3-17)
- (2) Нажмите MENU (С), один или несколько раз, чтобы выбрать экран "М-3" (меню М-3).
- (3) Коснитесь [VOX](D) в течение 1 сек., чтобы отобразить экран "VOX".
- ④ Коснитесь [▲] или [▼](D), чтобы выбрать нужный пункт.
- (5) Поверните Ручку Настройки, чтобы выбрать нужный вариант.
  - При необходимости, коснитесь [DEF](D) в течение 1 сек., чтобы сбросить в настройки по умолчанию.
- (6) Нажмите MENU(C), чтобы выйти из экрана "VOX".

#### 1. VOX Gain (По умолчанию: 50%)

Регулировка усиления VOX между 0% и 100% с шагом 1%.

Более высокие значения, делают функцию VOX более чувствительной к вашему голосу.

### 2. Anti-VOX (По умолчанию: 50%)

Настройка усиления ANTI-VOX между 0% и 100%, с шагом 1%.

Более высокие значения, делают функцию VOX менее чувствительной к принятому звуку от динамика или наушников.

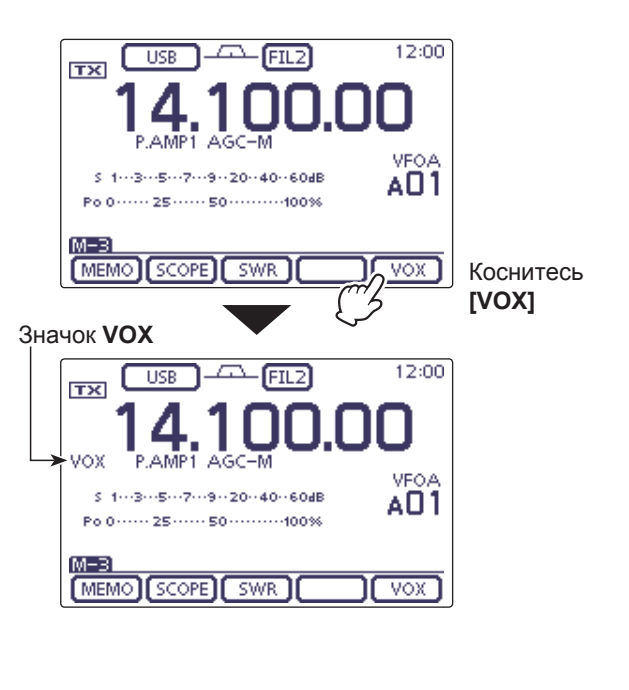

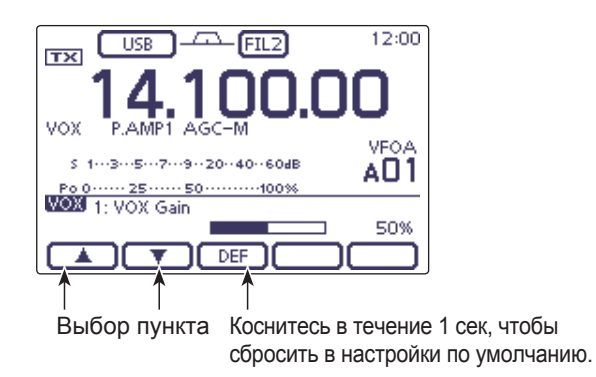

#### 3. VOX Delay

(По умолчанию: 0.2sec)

Установка задержки VOX, в пределах от 0,0 до 2,0 секунд, для обычных речевых пауз, перед возвратом на приём.

#### Работа со сдвигом частоты (Продолжение)

#### Прямой ввод частоты сдвига

Сдвиг частоты может быть введён напрямую.

- Коснитесь цифр МГц, чтобы войти в экран выбора Диапазона.
- (2) Коснитесь [F-INP](D), чтобы войти в экран Прямого ввода.
- Э Если направление сдвига минус, нажмите "• (–)".
   •[SPLIT] изменяется на [-SPLIT] и отображает режим настройки Минуса.
- ④ Коснитесь нужной цифры, чтобы ввести желаемый сдвиг частоты.
- Можно установить от -9.999 до +9.999 МГц, с шагом 1 кГц.
- (5) Нажмите [SPLIT] или [-SPLIT](D), чтобы ввести сдвиг частоты, на частоту передачи, и функция Split включена.

#### [Пример]

Для передачи на частоте выше 10 кГц: → Коснитесь [1], [0], затем [SPLIT].

**Для передачи на частоте ниже 1,025 МГц:** → Коснитесь [• (–)], [1], [0], [2], [5], затем [–SPLIT].

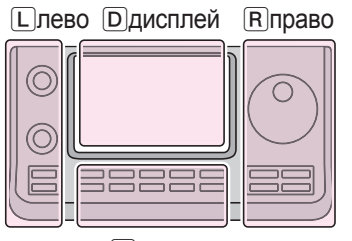

Сцентр

Пправо L, R, C или D в инструкции указывают на часть контроллера.

- L: Левая сторона
- R: Правая сторона
- С: Центр снизу
- D: Дисплей (Сенсорный)

цифр МГц. VEOA 5 1---3---5---7---9--20--40--60dB AO1 Po 0 ····· 25 ···· 50 ····· 100% M-11 SCAN SPLIT A/B V/M MW USB 14.100.00 3.5 7 GENE 1.8 18 10 14 Коснитесь 21 24 28 F-INP [F-INP] 50 144 430 ⇇ • Экран прямого ввода Показывает 14.100.00 вводимые цифры 3 1 2 SPLIT Ввод сдвига 4 5 6 мемо 7 8 9 ENT 0 CE ⇇ • (-) Отмена редактирования Ввод минуса (-) Удалить ввод

12:00

Коснитесь

-CA-FIL2

USB

тх

### Типы связи в режиме DR

В режиме DR, трансивер имеет три типа связи, как показано ниже.

- Местный вызов: Для вызова ретранслятора (доступа) местного района.
- Шлюзовый вызов: Для вызова ретранслятора (доступа) локальной сети, шлюза ретранслятора и Интернета к ретранслятору адресата или последнему используемому ретранслятору отдельной станции, используя маршрутизацию позывного.
- Симплексный вызов: Для вызова другой станции, не использующей ретранслятор

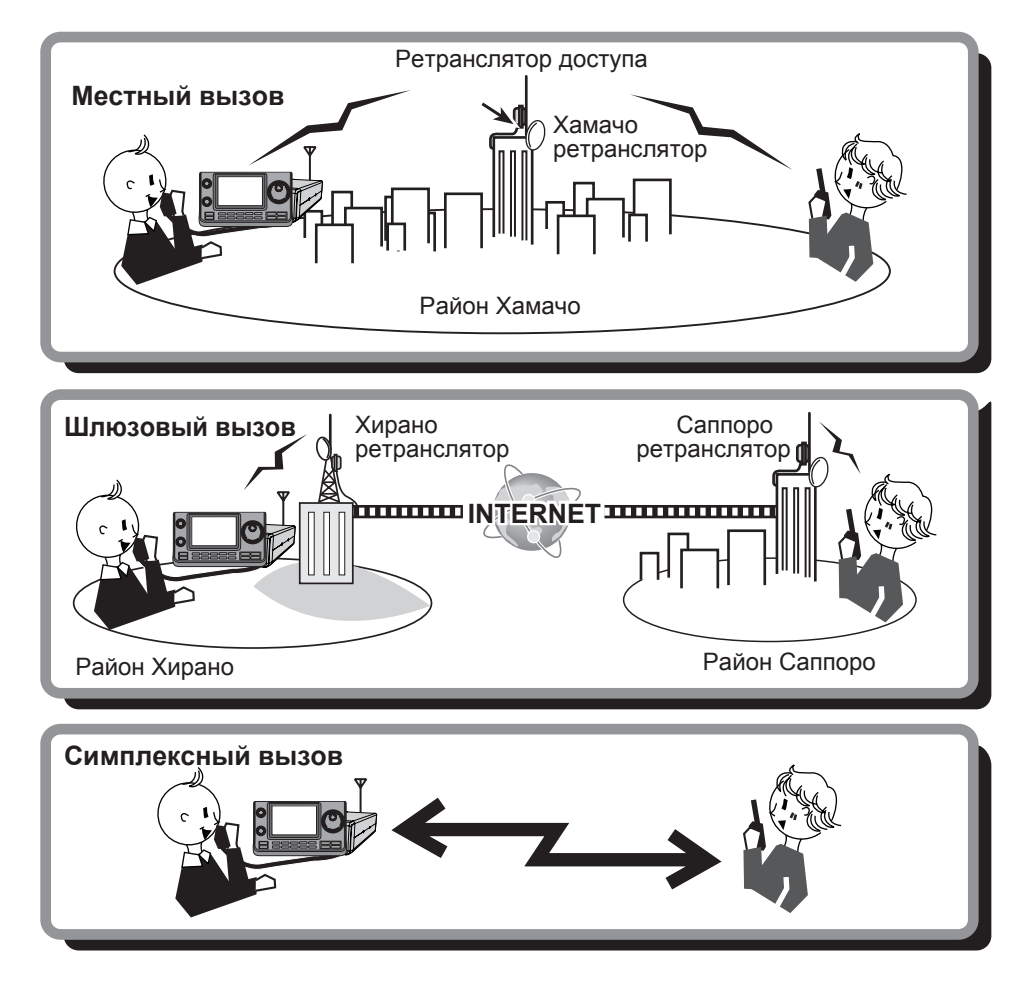

- Программирование списка ретрансляторов, необходимых для работы режима DR. (стр. 9-29 по 9-37)
- ПРИМЕЧАНИЕ:
   Программирова
   Перед работой и лятор занят, по, для ваших мести
   У трансивера есо непрерывную пе близительно за за • Перед работой в режиме DV обязательно проверьте, занят ли ретранслятор доступа, или нет. Если ретранслятор занят, подождите, пока он станет свободным, или сделайте "разрыв", используя метод, приемлемый для ваших местных способов.
- У трансивера есть функция Таймера Перерыва, для цифровой работы ретранслятора. Таймер ограничивает
- непрерывную передачу приблизительно 10 минутами. Звуковой сигнал предупреждения будет звучать при-
- близительно за 30 секунд до перерыва и затем немедленно перед перерывом.

### Редактирование списка ретрансляторов

Эта функция перепрограммирует данные ретранслятора. Это полезно, когда уже запрограммированные данные неверны, изменились или некоторые данные должны быть добавлены в список.

- 1) Нажмите SET(C), чтобы войти в режим Установок.
- (2) Коснитесь пункта "Repeater List", группы "DV Memory", в режиме Установок.
  - DV Memory > Repeater List
  - Если указанный пункт не отображается, нажмите [▲] или [▼](□), один или несколько раз, чтобы выбрать страницу.
  - Отобразится группа ретрансляторов.
- (3) Коснитесь [▲] или [▼](D), чтобы выбрать желаемую группу ретрансляторов, для программирования.
  - Отображается список ретрансляторов, выбранной группы ретрансляторов.
- ④ Нажмите <u>QUICK</u>(C).
- (5) Коснитесь [Edit](D).
  - Появится экран "REPEATER LIST EDIT".
  - См. страницы с 9-30 по 9-37, для деталей программирования.
- 6 Коснитесь "**<<Overwrite>>**".
- ⑦ Коснитесь [YES](D).
  - Запрограммированное содержимое сохраняется в списке ретрансляторов, и дисплей возвращается к экрану **RPT LIST**.

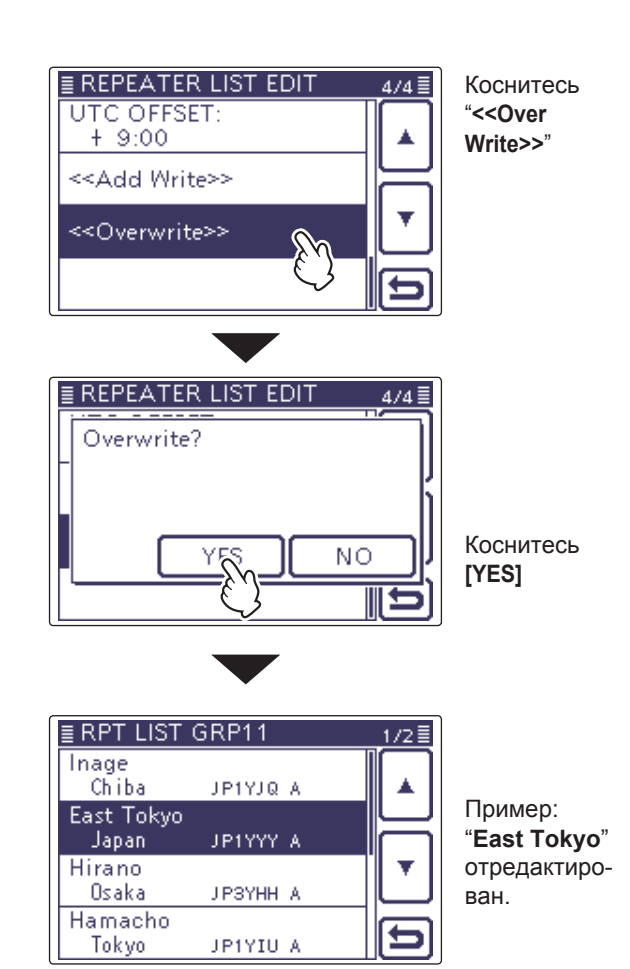

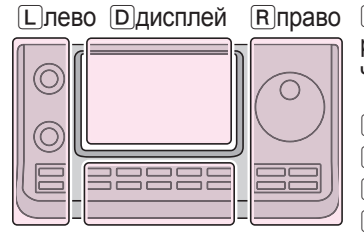

Сцентр

Пправо L, R, C или D в инструкции указывают на часть контроллера.

- L: Левая сторона
- R: Правая сторона
- С: Центр снизу
- D: Дисплей (Сенсорный)

### Ваши настройки верны?

Если вы выполняете Местный вызов с настройкой Шлюзового вызова, ретранслятор назначения, выбранный в "**TO**", будет занят во время передачи. Поэтому станция, которая использует этот ретранслятор в качестве своего ретранслятора Доступа, не может получить к нему доступ, как показано ниже.

**ОБЯЗАТЕЛЬНО** установите CQCQCQ в "**TO**", когда вы собираетесь делать Местный вызов или после завершения Шлюзового вызова.

Пример: JM1ZLK хочет сделать Местный вызов.

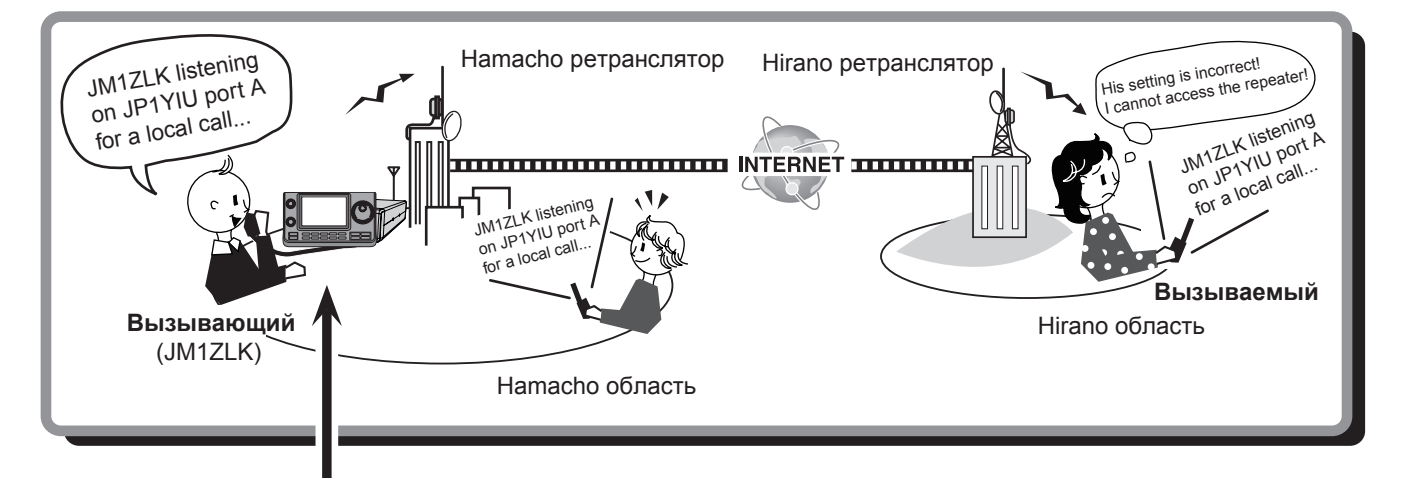

#### Настройки JM1ZLK

|                      | DV FIL3 12:00                          |
|----------------------|----------------------------------------|
| то<br>283            | Hirano<br>JP3YHH A                     |
| FROM                 | Hamacho                                |
| S 1-<br>()))<br>Po 0 | ······································ |
| UR                   | : /јрзүнна                             |
| SCAI                 | N SKIP (VOICE) CS CD                   |

Настройка пункта назначения ("ТО") неверна.

#### Правильная настройка

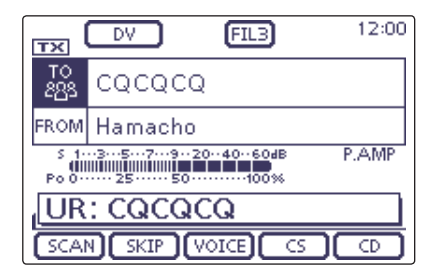

Чтобы сделать Местный вызов, установите для места назначения ("**TO**") значение "**CQCQCQ**". Смотрите стр. 8-15 для деталей.

**ПРИМЕЧАНИЕ**. С помощью этой настройки можно выполнять Местный вызов, но ретранслятор назначения, выбранный в "**TO**", также будет занят во время передачи.

Поэтому станция, которая использует этот ретранслятор в качестве своего ретранслятора Доступа, не может получить к нему доступ.

| Работа с GPS                                                                     | 10-2                  |
|----------------------------------------------------------------------------------|-----------------------|
| ♦ Настройка приёма GPS                                                           | 10-2                  |
| Проверка положения GPS                                                           | 10-3                  |
| Отображение данных о положении                                                   | 10-3                  |
| Изменение памяти и оповещения GPS                                                | 10-4                  |
| О Сетке Локаторов                                                                | 10-4                  |
| Изменение Направления Компаса                                                    | 10-4                  |
| Сохранение ваших собственных или полученных данных<br>пориции                    | 10.5                  |
|                                                                                  | 10-5                  |
| Проверка информации GPS (экран просмотра                                         | 10.6                  |
| Heod)                                                                            | 10-0                  |
| Добавление или редактирование памяти GPS<br>♦ GPS память                         | <b>10-7</b><br>10-7   |
| ♦ Добавление GPS памяти                                                          | 10-7                  |
| ♦ Программирование имени группы GPS                                              | 10-11                 |
| ♦ Очистка данных GPS                                                             | 10-12                 |
| ♦ Перемещение данных GPS                                                         | 10-13                 |
| ♦ Настройка GPS-оповещения                                                       | 10-14                 |
| Передача данных GPS                                                              | 10-16                 |
| ♦ Настройка предложения GPS данных                                               | 10-16                 |
| ♦ Программирование сообщений GPS                                                 | 10-17                 |
| Передача данных GPS-А                                                            | 10-18                 |
| ♦ D-PRS                                                                          | 10-18                 |
| ♦ Работа с GPS-А                                                                 | 10-18                 |
| ♦ Настройка GPS-А                                                                | 10-19                 |
| Отображение позиции с помощью картографического                                  |                       |
|                                                                                  |                       |
| программного обеспечения                                                         | 10-21                 |
| программного обеспечения<br>Автоматическая передача GPS, только для              | 10-21                 |
| программного обеспечения<br>Автоматическая передача GPS, только для<br>Симплекса | 10-21<br><b>10-22</b> |

### 11 РАБОТА С ПАМЯТЬЮ

### Общее описание

Трансивер имеет в общей сложности 495 каналов памяти (99 каналов в каждом из 5 банков памяти, от А до Е), 6 каналов Границ Сканирования (3 пары) и два канала вызова (С1/С2) каждый для диапазона частот 144 и 430 МГц. Режим памяти полезен для быстрого выбора часто используемых частот.

В режиме памяти все 505 каналов памяти являются настраиваемыми, что означает, что запрограммированная частота может быть временно настроена с помощью Ручки Настройки.

Когда вы настраиваете канал памяти без сохранения, а затем снова возвращаетесь к каналу, отображается исходная сохранённая частота. В режиме памяти коснитесь чуть выше области МГц на дисплее, а затем выберите нужный диапазон. Затем поверните Ручку Настройку, чтобы выбрать частоту для сохранения.

| Каналы памяти    | Описания                                                                                                    |
|------------------|----------------------------------------------------------------------------------------------------|
| 1–99 (Всего 495) | Обычные каналы памяти с возможностью сдвига частоты.                                                                                                    |
| 1A/1B–3A/3B      | Каналы Памяти Границ Сканирования программируются только для работы симп-<br>лексом. Хранит частоты Границ Сканирования, для программного сканирования. |
| C1/C2            | Два канала вызова (C1/C2) каждый для диапазона частот 144 и 430 МГц. Канал вызова с возможностью сдвига частоты. Мгновенно вызывает указанную частоту.  |

#### ♦ Содержимое канала памяти

В каналы памяти может быть запрограммирована следующая информация:

- Рабочая частота (стр. 3-7)
- Режим работы (стр. 3-17)
- Номер фильтра ПЧ (стр. 5-6)
- Данные сдвига частоты (стр. 6-8) (Используется только на обычных каналах памяти и каналах вызова.)
- Имя памяти (стр. 11-10)
- Направление дуплекса (DUP+ или DUP–) и сдвиг частоты (стр. 4-25)
- Суб-тоновый кодер (стр. 4-26), тоновый шумоподавитель или DTCS шумоподавитель ВКЛ/ВЫКЛ (стр. 4-22, 4-23)
- Частота суб-тона (стр. 4-26), частота тонового шумоподавителя или код DTCS с полярностью (стр. 4-22, 4-23)
- Позывной назначения (стр. 9-45)
- Позывные R1/R2 (стр. 9-26)
- Шумоподавитель позывного или Шумоподавитель цифрового кода ВКЛ/ВЫКЛ (стр. 9-22)
- Цифровой код (стр. 9-22)

#### ПРИМЕЧАНИЕ:

Содержимое памяти может быть стерто статическим электричеством, электрическими переходными процессами и другими причинами. Кроме того, они могут быть удалены при неисправности или во время ремонта. Поэтому мы рекомендуем сделать резервную копию содержимого памяти или сохранить его на SD-карту или на ПК.

- Ісот не выпускает SD-карты. Купите SD-карту, чтобы удовлетворить ваши потребности.
- Дополнительное ПО, для клонирования CS-7100, также можно использовать для резервного копирования данных в памяти.

#### Программирование канала Памяти (Продолжение)

#### Проверка запрограммированного содержимого Памяти

Запрограммированные каналы памяти можно проверить на экране "**MEMORY LIST**".

- Когда выбран экран "М-3" (Меню 3), коснитесь [MEMO](D), чтобы отобразить экран "MEMO" (Память).
- (2)Поверните [BANK](L), чтобы выбрать банк памяти (от А до Е), для проверки.
- ③ [@GH](D)ÊÁ Á Á %MEMORY LIST+È
  - Коснитесь [▲] или [▼](D), чтобы выбрать отображаемую страницу.
  - Каналы Памяти Программного Сканирования Границ можно проверить на любом диапазоном экране.

Глево Ддисплей Право L, R, С или D в инструкции указывают на часть контроллера.
 Г. Левая сторона

- R: Правая сторона
- С: Центр снизу
- D: Дисплей (Сенсорный)

Сцентр

Á

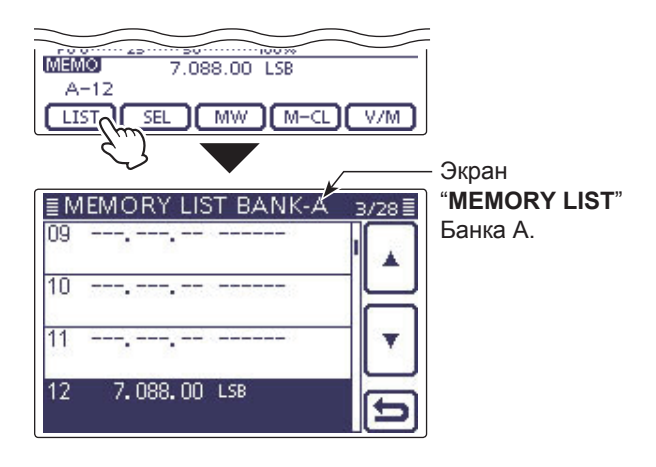

#### ◇ Проверка содержимого памяти, запрограммированного в режиме DR

- Нажмите DR один или несколько раз, чтобы отменить режим DR.
- (2) Коснитесь индикации номера канала Памяти, один или два раза, чтобы выбрать режим Памяти. (стр. 3-4)
  - Появится позывной ретранслятора доступа и позывной получателя.

Когда выбран экран "**М-2**" (Меню 2), коснитесь [**CS**](**D**), чтобы отобразить позывной, запрограммированный в выбранном канале.

#### ✓ Для Справки

Имена "FROM" и "TO" автоматически программируются как имя Памяти.

 Имя Памяти не перезаписывается, когда содержимое памяти записывается в предварительно запрограммированный канал.

| Позывной                   |                                |
|----------------------------|--------------------------------|
| ретранслятора –<br>доступа | 439.390.00<br>HIRANO4 HAMACH43 |
| Позывной –                 | P.AMP AGC-F MUP-               |
| получателя                 | s 13579204060dB AO1            |
|                            | A-01 HIRANO4 HAME 43           |
|                            | LIST SEL MW M-CL V/M           |

Все права защищены! Все права на данный перевод инструкции по эксплуатации трансивера Icom IC-7100, являются собственностью владельца сайта http://moregood.ru/.

Наши переводы инструкций Вы можете использовать только для личного пользования, без права передачи третьим лицам при любых обстоятельсвах и публикаций в любых источниках Интернета.